## **BEACON** Account Activation for Employers with an Unemployment Insurance Account

Note: This document is intended for an employer who has a Maryland unemployment insurance (UI) account. An employer who does not have a Maryland UI account should refer to the instructional guide entitled, BEACON New Employer Account Registration.

**BEACON** is the Maryland Division of Unemployment Insurance (the Division) UI system, which integrates benefits, appeals, and tax functions. In BEACON, employers can submit required reports, access tax rates, submit wage reports, pay contributions, file appeals, and much more.

## To activate your UI account:

• Go to the **BEACON** employer website (https://employer.beacon.labor.md.gov/)

| Maryland<br>DEPARTMENT OF LABOR | f 🛩 📇 ALL                                                                                                    |
|---------------------------------|----------------------------------------------------------------------------------------------------|
| What Information do I Need?     | Manyland's REACON Unemployment Insurance Application                                                                                                    |
| Information for Employers       |                                                                                                    |
| Contact Us                      | Welcome to the Maryland Division of Unemployment Insurance BEACON Application. If you are an<br>existing employer accessing BEACON for the first time, you will need to first activate your account. If you<br>are a new employer and need to set up your account, you will need to start by registering your account. |
|                                 | Web Accessibility Mode for Visually Impaired                                                                                                    |

• Select "I need to activate my account."

| Maryland's BEACON Unemployment Insurance Application                                                                                                    |  |  |  |  |  |  |  |
|----------------------------------------------------------------------------------------------------|--|--|--|--|--|--|--|
| Welcome to the Maryland Division of Unemployment Insurance BEACON Application. If you are an existing employer accessing BEACON for the first time, you will need to first activate your account. If you are a new employer and need to set up your account, you will need to start by registering your account. |  |  |  |  |  |  |  |
| □ Web Accessibility Mode for Visually Impaired                                                                                                    |  |  |  |  |  |  |  |
|                                                                                                    |  |  |  |  |  |  |  |
| Get Started - Activate an account                                                                                                    |  |  |  |  |  |  |  |
| If you are an existing Employer who has a Maryland UI Account number, activate your account in the BEACON Application by selecting the "I need to activate my account" link below.                                                                                                    |  |  |  |  |  |  |  |
| I need to activate my account                                                                                                    |  |  |  |  |  |  |  |

- You will be taken to the **Employer Account Activation** page. On this screen, enter your **MD employer UI account number**, and **either** the:
  - o amount of the last payment you submitted to the Division,
  - o gross wages reported on your most-recently filed UI tax report, or
  - activation code sent by U.S. mail.

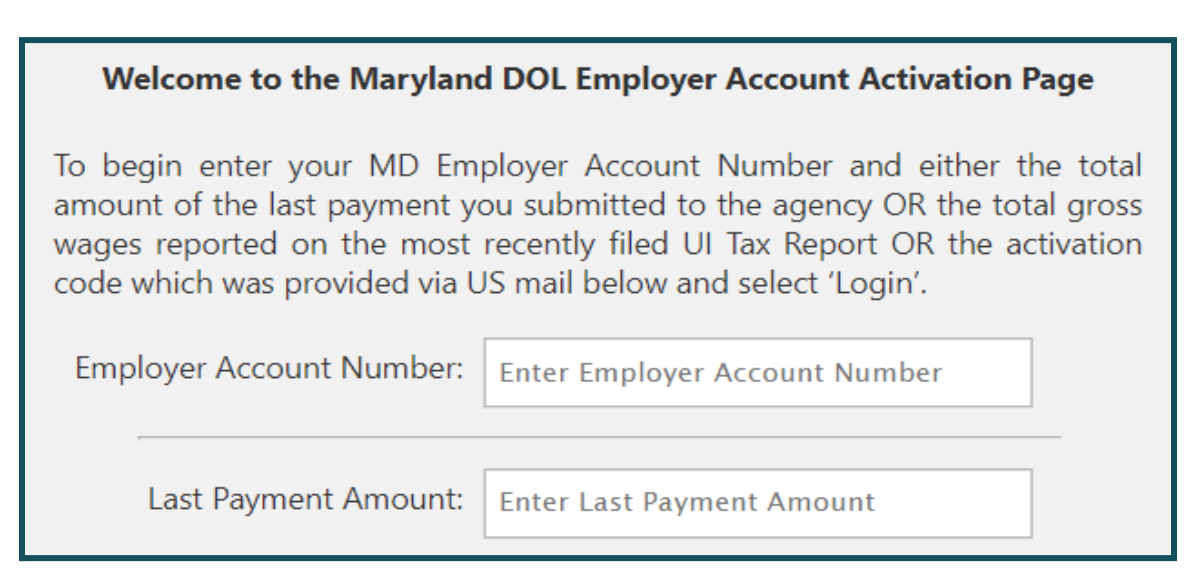

• After entering your information, input the Captcha code and select, "Login."

| easty = +                                                           |
|---------------------------------------------------------------------|
| Captcha                                                             |
| Employer Account Number is required.<br>Please enter valid captcha. |
| Login                                                               |

• On the Create Account screen, enter a username and select "Validate." Then, choose your password, security questions, and answers. Select "Next" to continue.

| Create Account | Create Account                                                                                                    |  |  |  |  |  |  |  |  |
|----------------|----------------------------------------------------------------------------------------------------|--|--|--|--|--|--|--|--|
|                | Create Login Credentials                                                                                                    |  |  |  |  |  |  |  |  |
|                | Enter a user name below. Your user name must be at least 8 characters and no more than 64 characters long. It can contain ANY Alphabets and Numbers.                                                                                                    |  |  |  |  |  |  |  |  |
|                | Enter a <u>Username:</u> Validate                                                                                                    |  |  |  |  |  |  |  |  |
|                | Login Credentials:                                                                                                    |  |  |  |  |  |  |  |  |
|                | Enter a password and choose three security questions and answers.<br>The password must be at least 8 characters and no more than 15 characters long. It must contain a combination of the following:<br>•at least one capital letter (A through 2)<br>•at least one number (0 through 9)<br>•at least one lower case letter (a through z)<br>Each Security question after you have used it. |  |  |  |  |  |  |  |  |
|                | Choose a Password: *<br>Confirm your Password: *                                                                                                    |  |  |  |  |  |  |  |  |
|                | Select Security Questions                                                                                                    |  |  |  |  |  |  |  |  |
|                | Select Security Question: * ~ Security Question Answer: * Confirm Security Question Answer: *                                                                                                    |  |  |  |  |  |  |  |  |

• An address for the business will prepopulate on the next screen. Select "New" to add an address or select a hyperlink under the Address section to update an address displayed. Select "Next" to continue.

| ess. Select 'l | rmation is shown be<br>vext' once you have | elow. If the address<br>completed updati | s information is not corre-<br>ing your addresses. | ct please select the link ar | nd update it. S | elect the 'New' button | to add a new |
|----------------|--------------------------------------------|------------------------------------------|----------------------------------------------------|------------------------------|-----------------|------------------------|--------------|
| New            |                                            |                                          |                                                    |                              |                 |                        |              |
| Address        | City                                       | State                                    | ZIP/Postal Code                                    | Address type                 | History         | Modified Date          | Modified By  |
|                | BALTIMORE                                  | MARYLAND                                 | 21222-6125                                         | Legal                        | History         | 09/23/2020             |              |
|                | BALTIMORE                                  | MARYLAND                                 | 21222-6125                                         | Rate Notice                  | History         | 09/23/2020             |              |
|                | BALTIMORE                                  | MARYLAND                                 | 21222-6125                                         | Benefit Information          | <b>History</b>  | 09/23/2020             |              |
|                | BALTIMORE                                  | MARYLAND                                 | 21222-6125                                         | Wage Reporting               | History         | 09/23/2020             |              |
|                | BALTIMORE                                  | MARYLAND                                 | 21222-6125                                         | Benefit Charges              | History         | 09/23/2020             |              |
|                | BALTIMORE                                  | MARYLAND                                 | 21222-6125                                         | Physical                     | History         | 09/23/2020             |              |
|                | BALTIMORE                                  | MARYLAND                                 | 21222-6125                                         | Mailing                      | History         | 09/23/2020             |              |
|                | BALTIMORE                                  | MARYLAND                                 | 21222-6125                                         | Appeals                      |                 | 09/23/2020             |              |

• Your **contact information will prepopulate** on the next screen. To update the contact information, select the hyperlink under First Name, as shown below. To add a new contact, select "New."

| Name | Name | Title | Number | Ext | Secondary<br>Telephone Number | Ext | Status | Email | Contact<br>Type | History | Modified<br>Date |
|------|------|-------|--------|-----|-------------------------------|-----|--------|-------|-----------------|---------|------------------|
| JOHN |      |       |        |     |                               |     | Active | TEST@ | Other           |         | 07/15/2020       |

• On the same screen, you will use the **dropdown menu to choose your preferred communications method.** Additional fields will display, depending on your choice. Select "Next" to continue.

| Create Account      | Contac        | t Infor      | mation       |                     |       | -                             |     |        |       |                 |         |                  |             |
|---------------------|---------------|--------------|--------------|---------------------|-------|-------------------------------|-----|--------|-------|-----------------|---------|------------------|-------------|
| Address Information | New           |              |              |                     |       |                               |     |        |       |                 |         |                  |             |
| Address Details     | new           |              |              |                     |       |                               |     |        |       |                 |         |                  |             |
| Contact Information | First<br>Name | Last<br>Name | Job<br>Title | Telephone<br>Number | Ext   | Secondary<br>Telephone Number | Ext | Status | Email | Contact<br>Type | History | Modified<br>Date | Modified By |
|                     | JOHN          |              |              |                     |       |                               |     | Active | TEST@ | Other           |         | 07/15/2020       | CONVERSION  |
|                     | How wo        | uld you li   | ke to rec    | eive your cor       | nmuni | cation?                       |     |        |       |                 | * Sel   | ect One 🗸        |             |

• Select "Finish" on the Activation Completed screen to complete the process.

| Create Account       | Activation Completed                                               |
|----------------------|--------------------------------------------------------------------|
| Address Information  | The employer account is successfully activated.                    |
| Address Details      | To navigate to the employer portal please click the Finish button. |
| Contact Information  |                                                                    |
| Activation Completed |                                                                    |
|                      |                                                                    |

A video overview of the **employer account activation process in BEACON** is available on <u>YouTube</u> and on the <u>Division website</u>.